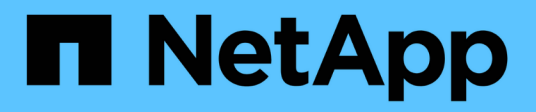

# Administrar directivas de clasificación de tráfico

StorageGRID 11.8

NetApp May 17, 2024

This PDF was generated from https://docs.netapp.com/es-es/storagegrid-118/admin/managing-traffic-classification-policies.html on May 17, 2024. Always check docs.netapp.com for the latest.

## Tabla de contenidos

| Ad | Iministrar directivas de clasificación de tráfico                    | . 1 |   |
|----|----------------------------------------------------------------------|-----|---|
|    | Gestionar políticas de clasificación de tráfico: Información general | . 1 |   |
|    | Cree directivas de clasificación de tráfico                          | . 2 | ) |
|    | Edite la política de clasificación de tráfico                        | . 5 | ; |
|    | Eliminar una directiva de clasificación de tráfico                   | . 6 | ì |
|    | Ver las métricas de tráfico de red                                   | . 7 | , |

## Administrar directivas de clasificación de tráfico

# Gestionar políticas de clasificación de tráfico: Información general

Para mejorar sus ofertas de calidad de servicio (QoS), puede crear normativas de clasificación del tráfico para identificar y supervisar distintos tipos de tráfico de red. Estas políticas pueden ayudar a limitar y supervisar el tráfico.

Las políticas de clasificación del tráfico se aplican a los extremos en el servicio StorageGRID Load Balancer para los nodos de puerta de enlace y los nodos de administración. Para crear directivas de clasificación de tráfico, debe haber creado ya puntos finales de equilibrador de carga.

#### Reglas de coincidencia

Cada directiva de clasificación de tráfico contiene una o más reglas coincidentes para identificar el tráfico de red relacionado con una o varias de las siguientes entidades:

- Cucharones
- Subred
- Inquilino
- · Puntos finales del equilibrador de carga

StorageGRID supervisa el tráfico que coincide con cualquier regla dentro de la política de acuerdo con los objetivos de la regla. Cualquier tráfico que coincida con cualquier regla de una directiva se gestiona mediante dicha directiva. A la inversa, puede establecer reglas que coincidan con todo el tráfico excepto una entidad especificada.

#### Limitación del tráfico

Opcionalmente, puede agregar los siguientes tipos de límite a una política:

- Ancho de banda de agregado
- · Ancho de banda por solicitud
- · Solicitudes simultáneas
- Tasa de solicitud

Los valores límite se aplican por cada equilibrador de carga. Si el tráfico se distribuye de forma simultánea entre varios equilibradores de carga, las tasas máximas totales son un múltiplo de los límites de velocidad que especifique.

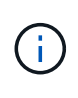

Puede crear políticas para limitar el ancho de banda agregado o para limitar el ancho de banda por solicitud. Sin embargo, la StorageGRID no puede limitar ambos tipos de ancho de banda a la vez. Los límites de ancho de banda agregados pueden imponer un impacto adicional mínimo en el rendimiento en el tráfico no limitado.

Para límites de ancho de banda agregados o por solicitud, las solicitudes se transmiten de entrada o salida a la velocidad establecida. StorageGRID sólo puede aplicar una velocidad, por lo que la política más específica,

por tipo de matrcher, es la aplicada. El ancho de banda consumido por la solicitud no cuenta en comparación con otras políticas que coincidan menos específicas que contengan políticas de límite de ancho de banda agregado. Para todos los demás tipos de límites, las solicitudes de clientes se retrasan 250 milisegundos y reciben una respuesta de reducción lenta de 503 para las solicitudes que exceden cualquier límite de directiva coincidente.

En Grid Manager, puede ver los gráficos de tráfico y comprobar que las directivas están aplicando los límites de tráfico que espera.

#### Utilice las políticas de clasificación del tráfico con los SLA

Puede utilizar políticas de clasificación del tráfico junto con los límites de capacidad y protección de datos para aplicar acuerdos de nivel de servicio (SLA) que ofrezcan detalles sobre la capacidad, la protección de datos y el rendimiento.

El siguiente ejemplo muestra tres niveles de un acuerdo de nivel de servicio. Puede crear políticas de clasificación del tráfico para alcanzar los objetivos de rendimiento de cada nivel de SLA.

| Nivel de servicio | Capacidad                                   | Protección de<br>datos     | El máximo<br>rendimiento<br>permitido                            | Coste       |
|-------------------|---------------------------------------------|----------------------------|------------------------------------------------------------------|-------------|
| Oro               | 1 PB de<br>almacenamiento<br>permitido      | Regla de 3 copia de<br>ILM | 25 000 solicitudes/s<br>5 GB/s (40 Gbps) de<br>ancho de banda    | por mes     |
| Plata             | Capacidad de<br>almacenamiento de<br>250 TB | 2 regla de copia de<br>ILM | 10 K solicitudes/seg<br>Ancho de banda de<br>1.25 GB/s (10 Gbps) | \$\$ al mes |
| Bronce            | 100 TB de<br>almacenamiento<br>permitido    | 2 regla de copia de<br>ILM | 5 K solicitudes/seg<br>1 GB/s (8 Gbps) de<br>ancho de banda      | \$ al mes   |

## Cree directivas de clasificación de tráfico

Puede crear políticas de clasificación del tráfico si desea supervisar y, de manera opcional, limitar el tráfico de red por bloque, periodo de reunión, CIDR, extremo de equilibrador de carga o inquilino. De manera opcional, puede establecer límites para una política en función del ancho de banda, el número de solicitudes simultáneas o la tasa de solicitudes.

#### Antes de empezar

- Ha iniciado sesión en Grid Manager mediante un "navegador web compatible".
- Usted tiene la "Permiso de acceso raíz".
- Ha creado cualquier punto final de equilibrador de carga que desee que coincida.

• Ha creado los inquilinos que desea que coincidan.

#### Pasos

- 1. Seleccione CONFIGURACIÓN > Red > Clasificación de tráfico.
- 2. Seleccione Crear.
- 3. Introduzca un nombre y una descripción (opcional) para la política y seleccione **Continuar**.

Por ejemplo, describa a qué se aplica esta política de clasificación del tráfico y a qué se limitará.

 Seleccione Añadir regla y especifique los siguientes detalles para crear una o más reglas de coincidencia para la política. Cualquier política que cree debe tener al menos una regla de coincidencia. Seleccione continuar.

| Campo                 | Descripción                                                                                                    |
|-----------------------|----------------------------------------------------------------------------------------------------|
| Тіро                  | Seleccione los tipos de tráfico a los que se aplica la regla de coincidencia. Los tipos de tráfico son bucket, bucket regex, CIDR, load balancer endpoint y tenant.                                                                                                    |
| Valor de coincidencia | Introduzca el valor que coincida con el tipo seleccionado.                                                                                                    |
|                       | <ul> <li>Bucket: Introduzca uno o más nombres de bucket.</li> </ul>                                                                                                    |
|                       | <ul> <li>Bucket Regex: Introduzca una o más expresiones regulares utilizadas para<br/>hacer coincidir un juego de nombres de cubos.</li> </ul>                                                                                                    |
|                       | La expresión regular no está anclada. Utilice el anclaje <sup>^</sup> para que coincida<br>al principio del nombre del cubo y utilice el anclaje \$ para que coincida al<br>final del nombre. La coincidencia de expresiones regulares admite un<br>subconjunto de sintaxis PCRE (expresión regular compatible con Perl). |
|                       | <ul> <li>CIDR: Introduzca una o más subredes IPv4, en notación CIDR, que<br/>coincida con la subred deseada.</li> </ul>                                                                                                    |
|                       | <ul> <li>Punto final de equilibrio de carga: Seleccione un nombre de punto final.<br/>Estos son los puntos finales del equilibrador de carga definidos en<br/>"Configurar puntos finales del equilibrador de carga".</li> </ul>                                                                                           |
|                       | <ul> <li>Tenant: La coincidencia de inquilinos utiliza el ID de clave de acceso. Si la<br/>solicitud no contiene un identificador de clave de acceso (por ejemplo,<br/>acceso anónimo), la propiedad del bloque al que se accede se utiliza para<br/>determinar el inquilino.</li> </ul>                                  |

| Campo                | Descripción                                                                                                    |
|----------------------|----------------------------------------------------------------------------------------------------|
| Coincidencia inversa | Si desea hacer coincidir todo el tráfico de red <i>excepto</i> tráfico consistente con<br>el valor Tipo y Coincidencia que acaba de definir, seleccione la casilla de<br>verificación <b>Coincidencia inversa</b> . De lo contrario, deje la casilla de<br>verificación desactivada. |
|                      | Por ejemplo, si desea que esta política se aplique a todos los puntos finales excepto a uno de los de equilibrio de carga, especifique el punto final de equilibrio de carga que se va a excluir y seleccione <b>Coincidencia inversa</b> .                                          |
|                      | Para una directiva que contiene varios matchers donde al menos uno es un matcher inverso, tenga cuidado de no crear una política que coincida con todas las solicitudes.                                                                                                    |

5. Opcionalmente, seleccione **Agregar un límite** y seleccione los siguientes detalles para agregar uno o más límites para controlar el tráfico de red que coincide con una regla.

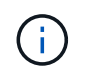

StorageGRID recopila métricas incluso si no agrega ningún límite, para que pueda comprender las tendencias del tráfico.

| Campo | Descripción                                                                                                    |
|-------|----------------------------------------------------------------------------------------------------|
| Tipo  | El tipo de límite que desea aplicar al tráfico de red coincidente con la regla.<br>Por ejemplo, puede limitar el ancho de banda o la tasa de solicitud.                                                                                                    |
|       | <b>Nota</b> : Puede crear políticas para limitar el ancho de banda agregado o limitar el ancho de banda por solicitud. Sin embargo, la StorageGRID no puede limitar ambos tipos de ancho de banda a la vez. Cuando se utiliza el ancho de banda agregado, el ancho de banda por solicitud no está disponible. Por el contrario, cuando se utiliza el ancho de banda por solicitud, el ancho de banda agregado no estará disponible. Los límites de ancho de banda agregados pueden imponer un impacto adicional mínimo en el rendimiento en el tráfico no limitado. |
|       | Para los límites de ancho de banda, StorageGRID aplica la política que mejor<br>se adapte al tipo de conjunto de límites. Por ejemplo, si tiene una directiva que<br>limita el tráfico en una sola dirección, entonces el tráfico en la dirección<br>opuesta será ilimitado, aunque haya tráfico que coincida con las directivas<br>adicionales que tengan límites de ancho de banda. StorageGRID implanta las<br>«mejores» coincidencias para los límites de ancho de banda en el siguiente<br>orden:                                                              |
|       | Dirección IP exacta (/máscara 32)                                                                                                    |
|       | Nombre exacto del cucharón                                                                                                    |
|       | Regex. Cucharón                                                                                                    |
|       | • Inquilino                                                                                                    |
|       | • Extremo                                                                                                    |
|       | <ul> <li>Coincidencias CIDR no exactas (no /32)</li> </ul>                                                                                                    |
|       | Coincidencias inversas                                                                                                    |

| Campo        | Descripción                                                                                                    |
|--------------|----------------------------------------------------------------------------------------------------|
| Se aplica a. | Si este límite se aplica a las solicitudes de lectura del cliente (GET o HEAD) o las solicitudes de escritura (PUT, POST o DELETE).                                                                                                    |
| Valor        | El valor al que se limitará el tráfico de red, en función de la unidad que seleccione. Por ejemplo, introduzca 10 y seleccione MiB/s para evitar que el tráfico de red que coincide con esta regla supere los 10 MiB/s.<br><b>Nota</b> : Dependiendo de la configuración de unidades, las unidades disponibles serán binarias (por ejemplo, GiB) o decimales (por ejemplo, GB). Para cambiar la configuración de unidades, seleccione la lista desplegable de usuario en la parte superior derecha del Administrador de cuadrícula y, a continuación, seleccione <b>Preferencias de usuario</b> . |
| Unidad       | La unidad que describe el valor introducido.                                                                                                    |

Por ejemplo, si desea crear un límite de ancho de banda de 40 GB/s para un nivel de SLA, cree dos límites de ancho de banda agregados: GET/HEAD at 40 GB/s y PUT/POST/DELETE at 40 GB/s.

- 6. Seleccione continuar.
- 7. Lea y revise la política de clasificación de tráfico. Utilice el botón **Anterior** para volver atrás y realizar los cambios necesarios. Cuando esté satisfecho con la política, seleccione **Guardar y continuar**.

El tráfico de clientes S3 y Swift ahora se maneja de acuerdo con la política de clasificación del tráfico.

#### Después de terminar

"Ver las métricas de tráfico de red" para verificar que las políticas están aplicando los límites de tráfico que espera.

## Edite la política de clasificación de tráfico

Puede editar una directiva de clasificación de tráfico para cambiar su nombre o descripción, o para crear, editar o eliminar cualquier regla o límite para la directiva.

#### Antes de empezar

- Ha iniciado sesión en Grid Manager mediante un "navegador web compatible".
- Usted tiene la "Permiso de acceso raíz".

#### Pasos

1. Seleccione CONFIGURACIÓN > Red > Clasificación de tráfico.

Aparece la página Políticas de clasificación de tráfico y las políticas existentes se muestran en una tabla.

2. Edite la política mediante el menú Acciones o la página de detalles. Consulte "crear políticas de clasificación de tráfico" para qué entrar.

#### **Menú Actions**

- a. Seleccione la casilla de verificación de la política.
- b. Selecciona Acciones > Editar.

#### Detalles

- a. Seleccione el nombre de la política.
- b. Seleccione el botón Editar junto al nombre de la política.
- 3. Para el paso Introducir nombre de política, edite opcionalmente el nombre o la descripción de la política y seleccione **Continuar**.
- 4. Para el paso Agregar reglas de coincidencia, opcionalmente agregue una regla o edite el **Tipo** y **Valor de coincidencia** de la regla existente, y seleccione **Continuar**.
- 5. Para el paso Establecer límites, opcionalmente agregue, edite o elimine un límite, y seleccione Continuar.
- 6. Revise la política actualizada y seleccione Guardar y continuar.

Los cambios realizados en la directiva se guardan y el tráfico de red se gestiona de acuerdo con las directivas de clasificación del tráfico. Puede ver los gráficos de tráfico y comprobar que las directivas están aplicando los límites de tráfico que espera.

## Eliminar una directiva de clasificación de tráfico

Puede eliminar una política de clasificación de tráfico si ya no la necesita. Asegúrese de eliminar la política correcta porque no se puede recuperar una política al eliminarla.

#### Antes de empezar

- Ha iniciado sesión en Grid Manager mediante un "navegador web compatible".
- Usted tiene la "Permiso de acceso raíz".

#### Pasos

1. Seleccione CONFIGURACIÓN > Red > Clasificación de tráfico.

Aparece la página Políticas de clasificación de tráfico con las políticas existentes enumeradas en una tabla.

2. Elimine la política mediante el menú Acciones o la página de detalles.

#### Menú Actions

- a. Seleccione la casilla de verificación de la política.
- b. Seleccione acciones > Quitar.

#### Página de detalles de política

- a. Seleccione el nombre de la política.
- b. Seleccione el botón Eliminar junto al nombre de la política.

3. Seleccione Sí para confirmar que desea eliminar la política.

La directiva se elimina.

### Ver las métricas de tráfico de red

Puede supervisar el tráfico de red mediante los gráficos que están disponibles en la página de políticas de clasificación del tráfico.

#### Antes de empezar

- Ha iniciado sesión en Grid Manager mediante un "navegador web compatible".
- Usted tiene la "Acceso raíz o cuentas de inquilino".

#### Acerca de esta tarea

Para cualquier política de clasificación de tráfico existente, puede ver métricas para el servicio de equilibrio de carga para determinar si la política está limitando correctamente el tráfico en toda la red. Los datos de los gráficos pueden ayudarle a determinar si necesita ajustar la política.

Incluso si no se establecen límites para una política de clasificación del tráfico, se recopilan las métricas y los gráficos proporcionan información útil para comprender las tendencias del tráfico.

#### Pasos

1. Seleccione CONFIGURACIÓN > Red > Clasificación de tráfico.

Aparece la página Políticas de clasificación de tráfico y las políticas existentes se muestran en la tabla.

- 2. Seleccione el nombre de la política de clasificación de tráfico para la que desea ver las métricas.
- 3. Seleccione la pestaña Métricas.

Aparecen los gráficos de política de clasificación de tráfico. Los gráficos muestran métricas solo para el tráfico que coincide con la directiva seleccionada.

Los siguientes gráficos se incluyen en la página.

 Tasa de solicitud: Este gráfico proporciona la cantidad de ancho de banda que coincide con esta política manejada por todos los equilibradores de carga. Los datos recibidos incluyen cabeceras de solicitud para todas las solicitudes y tamaño de datos de cuerpo para las respuestas que tienen datos de cuerpo. Enviado incluye cabeceras de respuesta para todas las solicitudes y tamaño de datos de cuerpo de respuesta para las solicitudes que incluyen datos de cuerpo en la respuesta.

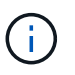

Cuando se completan las solicitudes, este gráfico sólo muestra el uso del ancho de banda. Para solicitudes de objetos lentas o grandes, el ancho de banda instantáneo real puede diferir de los valores indicados en este gráfico.

- Tasa de respuesta de error: Este gráfico proporciona una tasa aproximada a la que las solicitudes que coinciden con esta política devuelven errores (código de estado HTTP >= 400) a los clientes.
- Duración media de la solicitud (sin error): Este gráfico proporciona una duración media de las solicitudes correctas que coinciden con esta política.
- Uso de ancho de banda de política: Este gráfico proporciona la cantidad de ancho de banda que coincide con esta política manejada por todos los equilibradores de carga. Los datos recibidos incluyen

cabeceras de solicitud para todas las solicitudes y tamaño de datos de cuerpo para las respuestas que tienen datos de cuerpo. Enviado incluye cabeceras de respuesta para todas las solicitudes y tamaño de datos de cuerpo de respuesta para las solicitudes que incluyen datos de cuerpo en la respuesta.

- 4. Coloque el cursor sobre un gráfico de líneas para ver una ventana emergente de valores en una parte específica del gráfico.
- 5. Seleccione **Grafana dashboard** justo debajo del título de Métricas para ver todos los gráficos de una política. Además de los cuatro gráficos de la pestaña **Métricas**, puedes ver dos gráficos más:
  - Ratio de solicitud de escritura por tamaño de objeto: Ratio de solicitudes DE PUT/POST/DELETE que coincidan con esta política. El posicionamiento en una celda individual muestra las tasas por segundo. Las tasas que se muestran en la vista flotante se truncan en números enteros y pueden informar de 0 cuando hay solicitudes que no sean cero en el bloque.
  - Tasa de solicitud de lectura por tamaño de objeto: La tasa de SOLICITUDES DE OBTENCIÓN/CABECERA que coinciden con esta política. El posicionamiento en una celda individual muestra las tasas por segundo. Las tasas que se muestran en la vista flotante se truncan en números enteros y pueden informar de 0 cuando hay solicitudes que no sean cero en el bloque.
- 6. También puede acceder a los gráficos desde el menú SUPPORT.
  - a. Seleccione **SUPPORT** > **Tools** > **Metrics**.
  - b. Selecciona Política de clasificación de tráfico en la sección Grafana.
  - c. Seleccione la política en el menú en la parte superior izquierda de la página.
  - d. Coloque el cursor sobre un gráfico para ver una ventana emergente que muestra la fecha y hora de la muestra, los tamaños de los objetos que se agregan al recuento y el número de solicitudes por segundo durante ese período de tiempo.

Las directivas de clasificación del tráfico se identifican por su ID. Los ID de política se muestran en la página de políticas de clasificación de tráfico.

7. Analice los gráficos para determinar con qué frecuencia la política limita el tráfico y si necesita ajustar la política.

#### Información de copyright

Copyright © 2024 NetApp, Inc. Todos los derechos reservados. Imprimido en EE. UU. No se puede reproducir este documento protegido por copyright ni parte del mismo de ninguna forma ni por ningún medio (gráfico, electrónico o mecánico, incluidas fotocopias, grabaciones o almacenamiento en un sistema de recuperación electrónico) sin la autorización previa y por escrito del propietario del copyright.

El software derivado del material de NetApp con copyright está sujeto a la siguiente licencia y exención de responsabilidad:

ESTE SOFTWARE LO PROPORCIONA NETAPP «TAL CUAL» Y SIN NINGUNA GARANTÍA EXPRESA O IMPLÍCITA, INCLUYENDO, SIN LIMITAR, LAS GARANTÍAS IMPLÍCITAS DE COMERCIALIZACIÓN O IDONEIDAD PARA UN FIN CONCRETO, CUYA RESPONSABILIDAD QUEDA EXIMIDA POR EL PRESENTE DOCUMENTO. EN NINGÚN CASO NETAPP SERÁ RESPONSABLE DE NINGÚN DAÑO DIRECTO, INDIRECTO, ESPECIAL, EJEMPLAR O RESULTANTE (INCLUYENDO, ENTRE OTROS, LA OBTENCIÓN DE BIENES O SERVICIOS SUSTITUTIVOS, PÉRDIDA DE USO, DE DATOS O DE BENEFICIOS, O INTERRUPCIÓN DE LA ACTIVIDAD EMPRESARIAL) CUALQUIERA SEA EL MODO EN EL QUE SE PRODUJERON Y LA TEORÍA DE RESPONSABILIDAD QUE SE APLIQUE, YA SEA EN CONTRATO, RESPONSABILIDAD OBJETIVA O AGRAVIO (INCLUIDA LA NEGLIGENCIA U OTRO TIPO), QUE SURJAN DE ALGÚN MODO DEL USO DE ESTE SOFTWARE, INCLUSO SI HUBIEREN SIDO ADVERTIDOS DE LA POSIBILIDAD DE TALES DAÑOS.

NetApp se reserva el derecho de modificar cualquiera de los productos aquí descritos en cualquier momento y sin aviso previo. NetApp no asume ningún tipo de responsabilidad que surja del uso de los productos aquí descritos, excepto aquello expresamente acordado por escrito por parte de NetApp. El uso o adquisición de este producto no lleva implícita ninguna licencia con derechos de patente, de marcas comerciales o cualquier otro derecho de propiedad intelectual de NetApp.

Es posible que el producto que se describe en este manual esté protegido por una o más patentes de EE. UU., patentes extranjeras o solicitudes pendientes.

LEYENDA DE DERECHOS LIMITADOS: el uso, la copia o la divulgación por parte del gobierno están sujetos a las restricciones establecidas en el subpárrafo (b)(3) de los derechos de datos técnicos y productos no comerciales de DFARS 252.227-7013 (FEB de 2014) y FAR 52.227-19 (DIC de 2007).

Los datos aquí contenidos pertenecen a un producto comercial o servicio comercial (como se define en FAR 2.101) y son propiedad de NetApp, Inc. Todos los datos técnicos y el software informático de NetApp que se proporcionan en este Acuerdo tienen una naturaleza comercial y se han desarrollado exclusivamente con fondos privados. El Gobierno de EE. UU. tiene una licencia limitada, irrevocable, no exclusiva, no transferible, no sublicenciable y de alcance mundial para utilizar los Datos en relación con el contrato del Gobierno de los Estados Unidos bajo el cual se proporcionaron los Datos. Excepto que aquí se disponga lo contrario, los Datos no se pueden utilizar, desvelar, reproducir, modificar, interpretar o mostrar sin la previa aprobación por escrito de NetApp, Inc. Los derechos de licencia del Gobierno de los Estados Unidos de América y su Departamento de Defensa se limitan a los derechos identificados en la cláusula 252.227-7015(b) de la sección DFARS (FEB de 2014).

#### Información de la marca comercial

NETAPP, el logotipo de NETAPP y las marcas que constan en http://www.netapp.com/TM son marcas comerciales de NetApp, Inc. El resto de nombres de empresa y de producto pueden ser marcas comerciales de sus respectivos propietarios.